- 1. Open Total Commander met links de map die je wil versturen "wamp64\www\fonteintje\\*.\*" en rechts een map ergens (naar jouw keuze) op jouw computer waarin je de zip gaat plaatsen
- 2. Selecteer dan de te zippen map "Computer" (krijgt dan een blauwe band) en klik op het symbool "Bestanden inpakken" (het mapje met het groene pijltje)

| 📅 Total Commander (x64) 11.03 - Albert Claesen |              |             |                 |      |                                |                            |             | -            |         | ×    |
|------------------------------------------------|--------------|-------------|-----------------|------|--------------------------------|----------------------------|-------------|--------------|---------|------|
| Bestand Markeren Opdracht Netwerk Weergave     | Configuratie | Start       |                 |      |                                |                            |             |              |         | Help |
|                                                | A 4          | FTP URL     |                 |      |                                |                            |             |              |         |      |
|                                                |              |             |                 |      |                                |                            |             |              |         |      |
| Bestan                                         | den inpakke  | n           |                 |      |                                |                            |             |              |         |      |
| "                                              | -x -z 🎽      | 1           |                 |      | ≝c _g _j _m _o                 | r 🚍 v 🚍 w 🗕 x 🗕 z 🍹        | Iχ          |              |         |      |
| — j 🗸 [j_ssd] 515.11 G van 530.80 G v .j       |              |             |                 | ١.   | = g ~ [G_Geg] 452.87 G van 3   | 2.37 T vrij                |             |              |         | ١.   |
|                                                |              |             |                 | * -  | ✓ ↓ _NIEUW_Fonteintje_Response | onsive\2024\06-juni\2024-0 | 06-16_webs  | site_WAMP\*. | *       | * •  |
| ✦Naam                                          | Ext          | Grootte     | Datum en tijd   | Attr | Naam                           | + Ext                      | Grootte     | Datum en ti  | jd      | Attr |
| 솔[]                                            |              | <dir></dir> | 16-06-2024 11:1 | 9    |                                |                            | <dir></dir> | 16-06-2024   | 12:07 - |      |
| 🚞 [_admin]                                     |              | <dir></dir> | 13-06-2024 14:1 | 5    |                                |                            |             |              |         |      |
| [_lesgevers]                                   |              | <dir></dir> | 13-06-2024 14:1 | 5    |                                |                            |             |              |         |      |
| 🚞 [_users]                                     |              | <dir></dir> | 13-06-2024 14:1 | 7    |                                |                            |             |              |         |      |
| [_css_alg]                                     |              | <dir></dir> | 13-06-2024 14:1 | 7    |                                |                            |             |              |         |      |
| 📒 [_downloads]                                 |              | <dir></dir> | 13-06-2024 14:1 | 7    |                                |                            |             |              |         |      |
| 📁 [_include_alg]                               |              | <dir></dir> | 13-06-2024 14:3 | 5    |                                |                            |             |              |         |      |
| 늘 [_java_alg] 🛛 🖉                              |              | <dir></dir> | 13-06-2024 14:1 | 7    |                                |                            |             |              |         |      |
| 🗀 [computer]                                   |              | <dir></dir> | 14-06-2024 14:2 |      |                                |                            |             |              |         |      |
| [creatief]                                     |              | <dir></dir> | 13-06-2024 14:1 | B    |                                |                            |             |              |         |      |
| tala at                                        |              | DID         | 12 00 2024 14-1 |      |                                |                            |             |              |         |      |

Je krijgt dan onderstaand beeld en hoeft alleen maar te klikken op [OK]. Het zipbestand komt dan automatisch in de openstaande map aan de rechterkant.

| Bestanden inpakken                                                                                                    |                           |     |     |  |  |
|----------------------------------------------------------------------------------------------------|---------------------------|-----|-----|--|--|
| 1 Bestand(en) inpakken naar archief                                                                                             | Mate van compressie: 6    |     |     |  |  |
| nteintje_Responsive\2024\06-juni\2024-06-16_website_WAMP\computer.zip                                                           | Inpakprogramma            |     |     |  |  |
| Ook padnamen opslaan                                                                                                    | O ZIP                     |     |     |  |  |
| Inclusief subdirectory's                                                                                                    |                           |     | OGZ |  |  |
| □ Archieven op meerdere diskettes (PKZIP, ARJ, RAR, ACE)                                                                        | * extern inpakprogramma n |     |     |  |  |
| □ Verplaatsen naar archief                                                                                                    |                           |     |     |  |  |
| Maak zelf-uitpakkend archiefbestand                                                                                             | instellen                 |     |     |  |  |
| Aparte archieven maken, één per geselecteerd(e) bestand/directory Thuis directory weglaten tijdens het inpakken van directory's |                           |     |     |  |  |
| Versleutelen OK Boom Ann                                                                                                    | uleren                    | Hel | р   |  |  |

3. Selecteer nu de gezipte map "computer.zip" (blauwe balk wordt zichtbaar)

| 🔤 computer | zip 1                                                                                    | 7.71 M 14-06-2024 14:20 -a |
|------------|------------------------------------------------------------------------------------------|----------------------------|
| L          | Type: Gecomprimeerde (gezipte) map<br>Grootte: 17.7 MB<br>Gewijzigd op: 14-06-2024 14:20 |                            |

4. Ga naar WhatsApp en klik op de paperclip en daarna op "document".

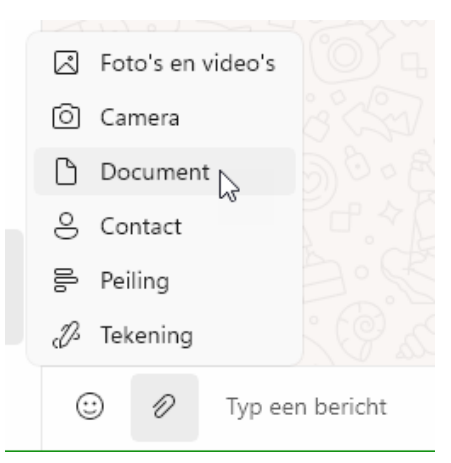

5. Klik op "Openen"; ga naar de map waar je de zip hebt opgeslagen en klik op "computer.zip'.

| Openen                                           |                |                                            |                  | ×                           |
|--------------------------------------------------|----------------|--------------------------------------------|------------------|-----------------------------|
| $\leftarrow \rightarrow ~ \checkmark ~ \uparrow$ | <b>-</b> «     |                                            | ~ C Zoek         | en in Documenten aan n 🔎    |
| Organiseren 👻 Ni                                 | ieuwe map      |                                            |                  | ≣ • 🗆 😗                     |
| 🕖 Muziek                                         | *              | Naam                                       | Gewijzigd op     |                             |
| 🔀 Video's                                        | *              |                                            | 10.0             |                             |
| 💻 Deze pc                                        |                |                                            |                  | Geen voorbeeld beschikbaar. |
| 🚞 Bibliotheken                                   |                | 👼 computer.zip                             | 14-06-2024 14:20 |                             |
| 🔀 Afbeeldingen                                   |                | - Huis Larond Kraziovald, Hassaltea Steenu | 15 00 000/ 10.55 |                             |
| В                                                | estandsnaam: c | omputer.zip                                |                  | bestanden (*) V             |

6. Ga dan naar WhatsApp en typ eventueel een boodschap en klik dan op "verzenden".

| 1  |                        |             |          |              |   |
|----|------------------------|-------------|----------|--------------|---|
|    |                        |             |          |              |   |
|    |                        |             |          |              |   |
| 0  |                        |             |          |              |   |
|    |                        |             |          |              |   |
|    |                        |             |          |              |   |
|    |                        |             |          |              |   |
| 1  |                        |             |          |              |   |
| -  |                        |             | _        |              |   |
| 1  |                        |             |          |              |   |
| .1 |                        |             |          |              |   |
|    |                        | 8           |          |              |   |
|    |                        |             |          |              |   |
| 1  |                        |             |          |              |   |
|    |                        |             |          |              |   |
|    |                        | COL         | mputer.z | IP           |   |
| 1  |                        | 40.140.0    |          |              |   |
|    |                        | 19 MB, Geco | mprimeer | de (gezipte) |   |
| N. |                        |             | map      |              |   |
|    |                        |             | map      |              |   |
|    |                        |             |          |              |   |
|    |                        |             |          |              |   |
| -  |                        |             |          |              |   |
|    |                        |             |          |              |   |
|    |                        |             |          |              |   |
|    |                        |             |          |              |   |
| 9  |                        |             |          |              |   |
|    |                        |             |          |              |   |
|    |                        |             |          |              |   |
|    | Pijschrift (optioneel) |             |          |              | G |
|    | Bijschnit (optioneei)  |             |          |              | 0 |
|    | ▲                      |             |          |              |   |
|    | -                      |             |          |              |   |
|    |                        |             |          |              |   |
|    |                        |             |          |              |   |
|    | + •                    |             |          |              |   |
|    |                        |             |          |              |   |
|    |                        |             |          |              |   |